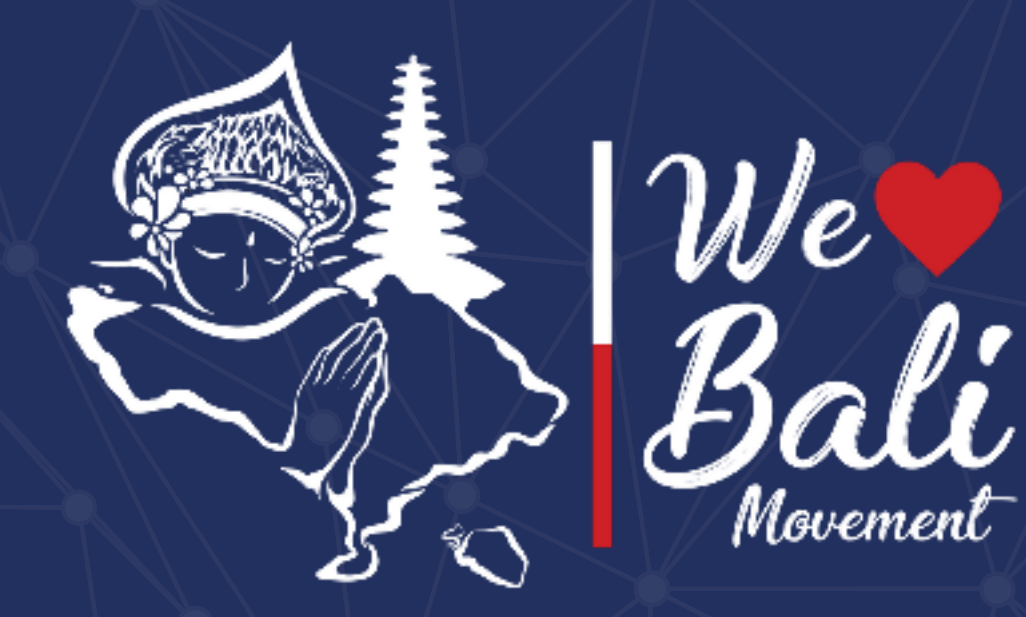

# Features & Infographic of Love Bali Application

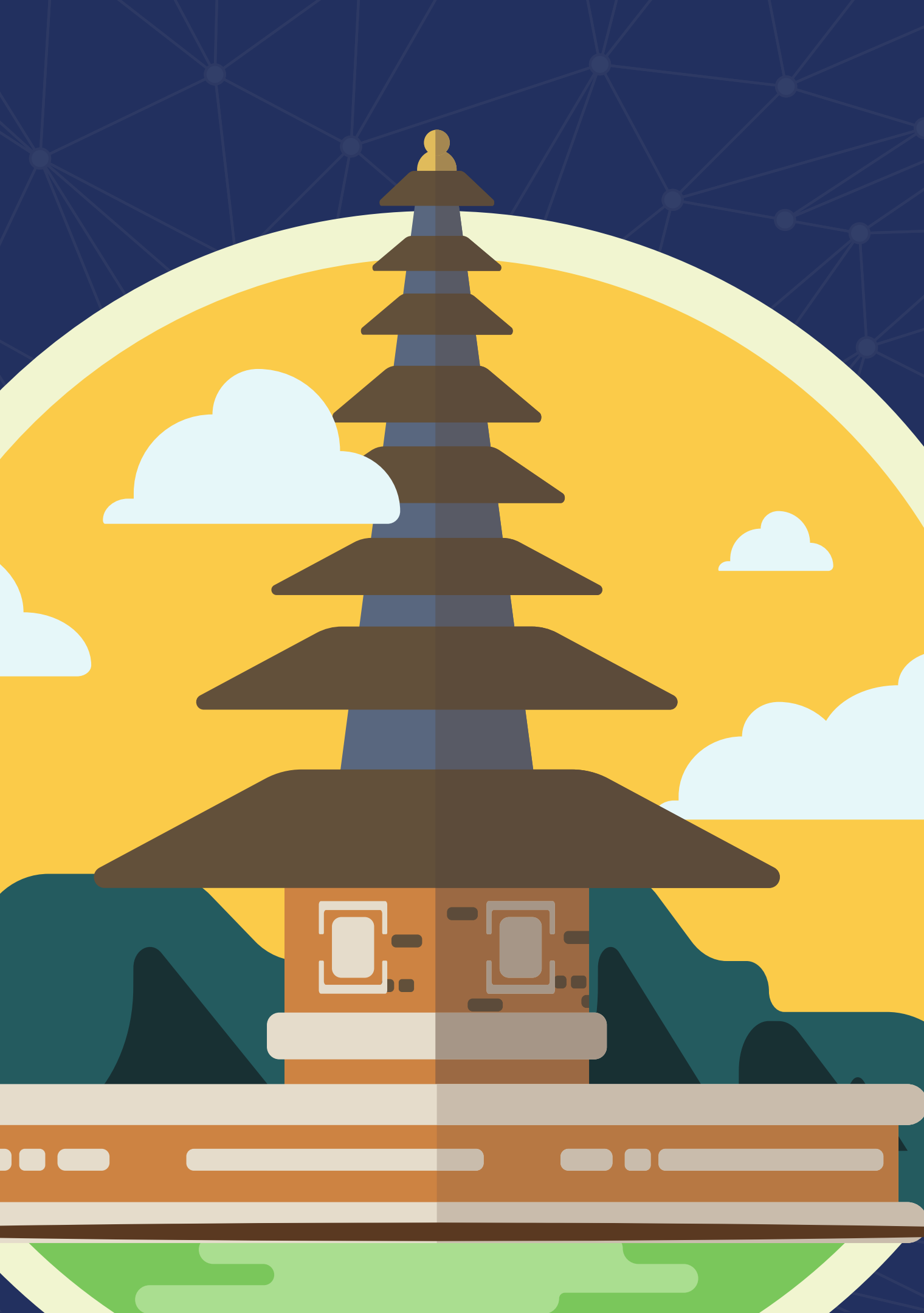

### LOVE BALI WEBSITE

On the Love Bali website,

there is various information about Bali. Travelers spot or a cultural event. And the most important menu, which is the Self Registration menu for travelers, you just have to fill it in! Travelers can also contribute so that Bali tourism can rise again after a long slump during the pandemic. This website can be opened via a computer or laptop, enter

the link:

### ANDROID APPLICATION LOVE BALI

Love Bali application also exists in the form of an application that can be downloaded and installed on travelers' android phones. So it is easier for travelers when they want to scan QR Codes at tourist attractions (without the need to login to the website / open email again). Travelers can also see travel history, which tourist attractions have been visited while in Bali! (remember to sca the QR code, okay). Just open the Playstore >> then in the search field enter the keyword: "Love Bali".

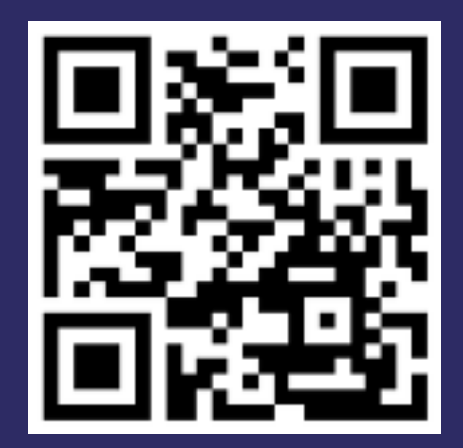

https://lovebali.baliprov.go.id/

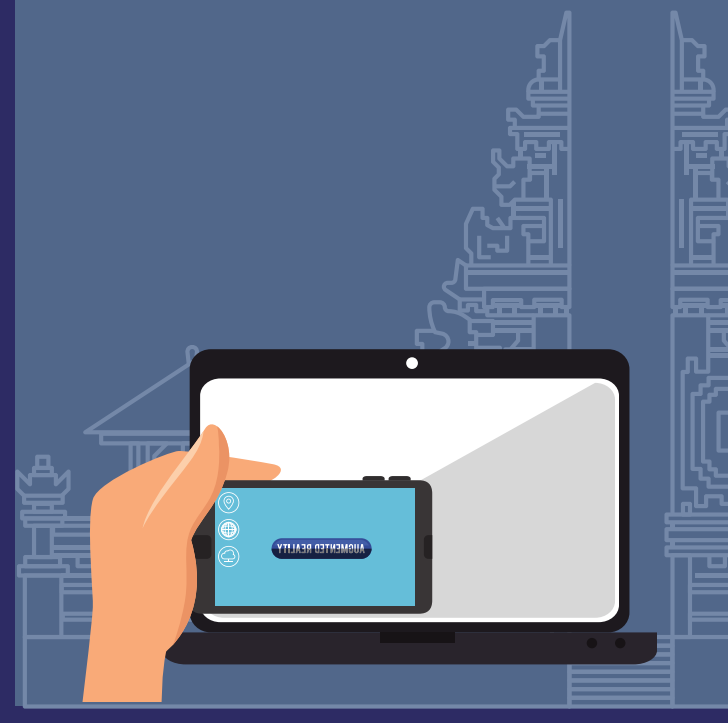

## AUGMENTED REALITY JOYFUL OF BALI APPLICATION

This application will display information on several tourist attractions in Bali in the form of a 3D virtual tour. The 3D design that is made very similar to the original condition. The application is also interactive, because the user can determine for himself the direction in the virtual tour. Users only need to scan the photos of the attractions provided, then the virtual tour and tourist attraction information will appear. This application can be downloaded and installed on mobile phones (android/IOS).

#### LOVE BALI APPLICATION FOR IOS

| an          | For travelers who use IOS gadgets, there is no need to    |
|-------------|-----------------------------------------------------------|
| lled        | worry. Because this application is also built for IOS     |
|             | devices, even the appearance and features are exactly the |
| :           | same as the android application                           |
| 0           | Love Bali. Just open the AppStore >> in the search field, |
| •           | enter the keyword "Love Bali" (no additional words), the  |
| IS          | real application only uses the word "Love Bali".          |
| scan        | LOVE BALI.                                                |
| <b>&gt;</b> |                                                           |
|             |                                                           |

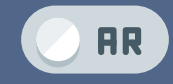

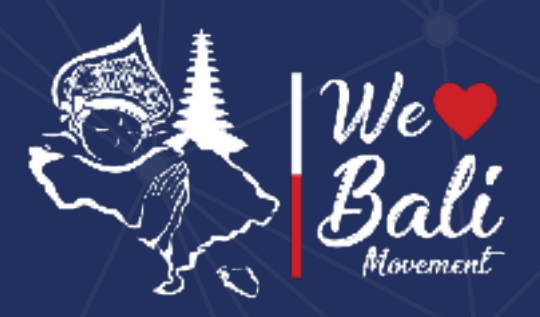

## **WEBSITE INTRODUCTION**

## LOVE BALI HOME PAGE

Travelers can access the Love Bali website from any web browser by typing the address:

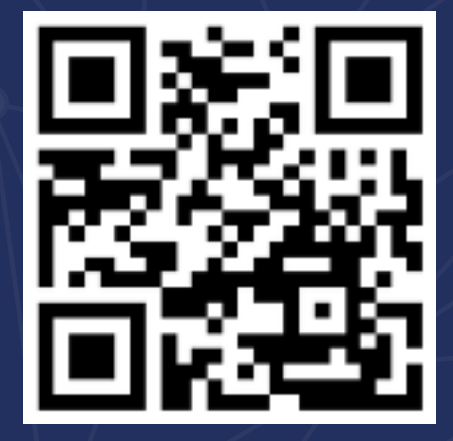

https://lovebali.baliprov.go.id/

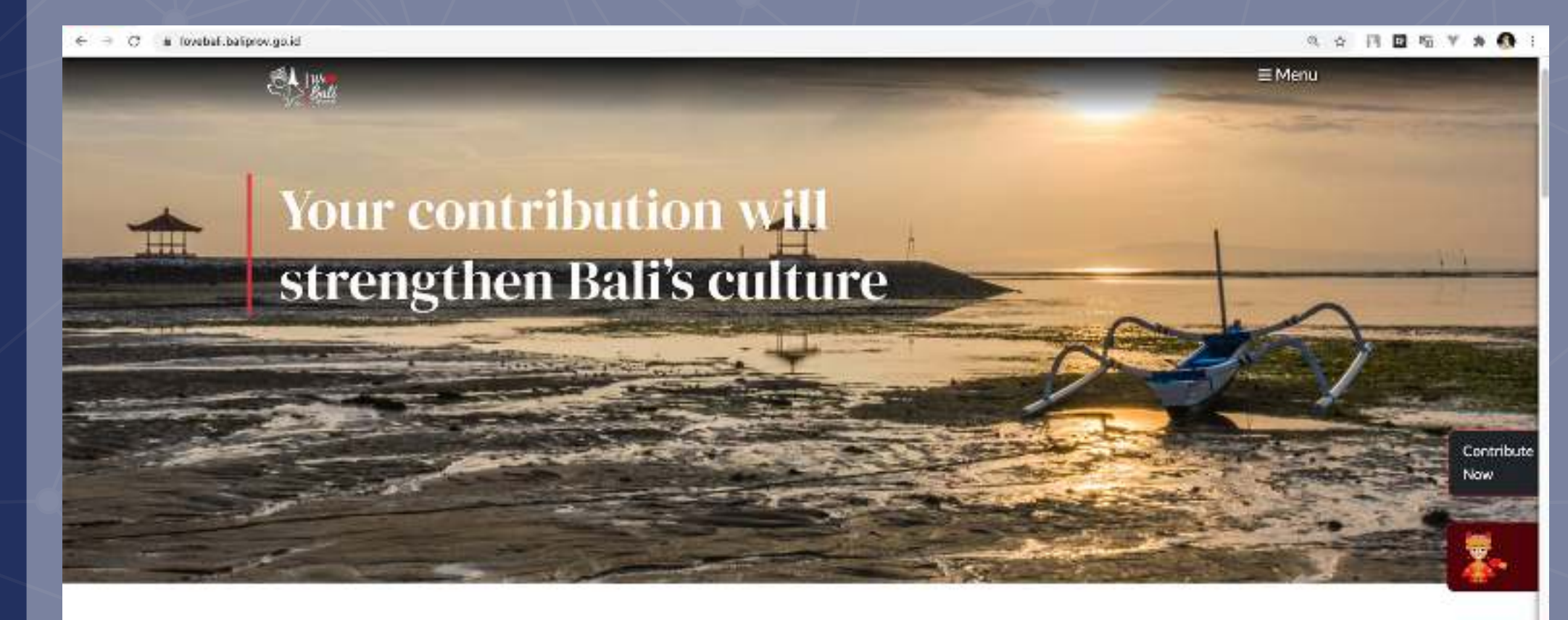

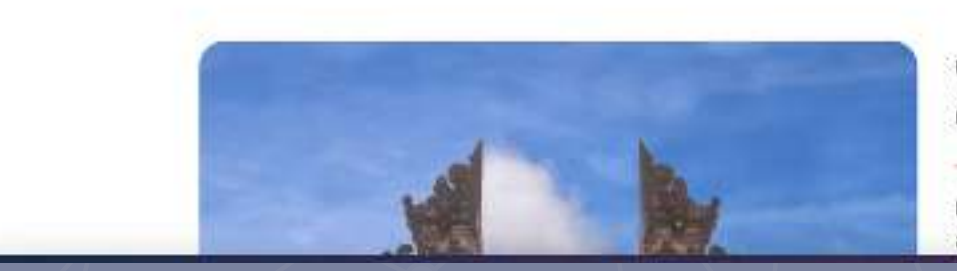

Om Swastyastu, Love Bali invites you to contribute to COVID-19 recovery efforts in tourism industry

Love Bali is a movement initiated by the Bali Provincial Government to implement a new policy, "Nangun Sat Kerthi Loka Bali, which is the Comprehensive

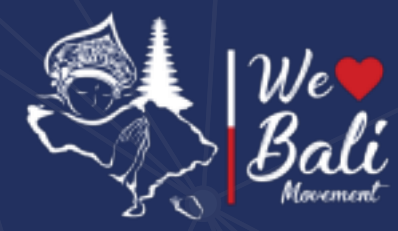

## Website Menu

Several menus on the application website to set Language, Currency, Home Menu, Activity Menu, Tourist Places Menu and Article Menu

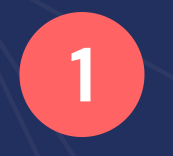

Language Menu – There are two language options, Indonesian and English.

2

4

Currency – Choose different types of currency for each country, simplify the contribution process

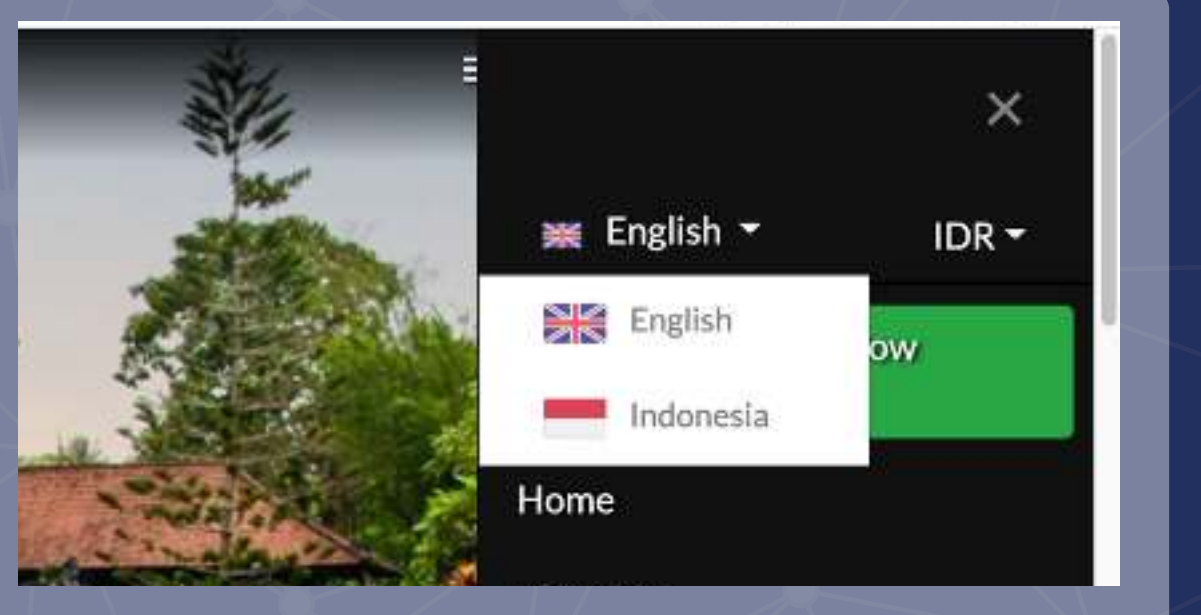

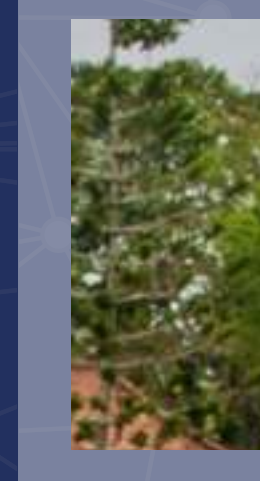

Bali

3

## Event & Destination in Bali

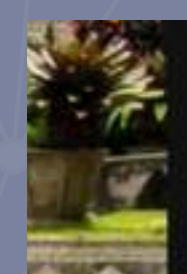

Destinations

Events

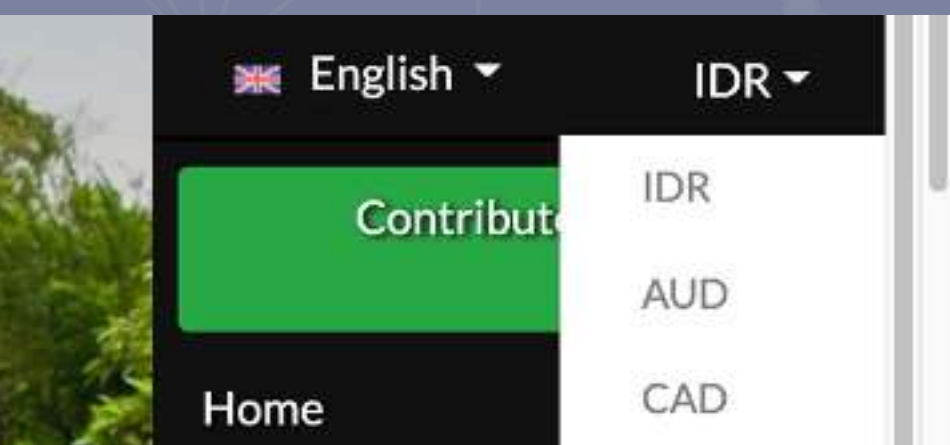

News – Presenting news about Tourism in

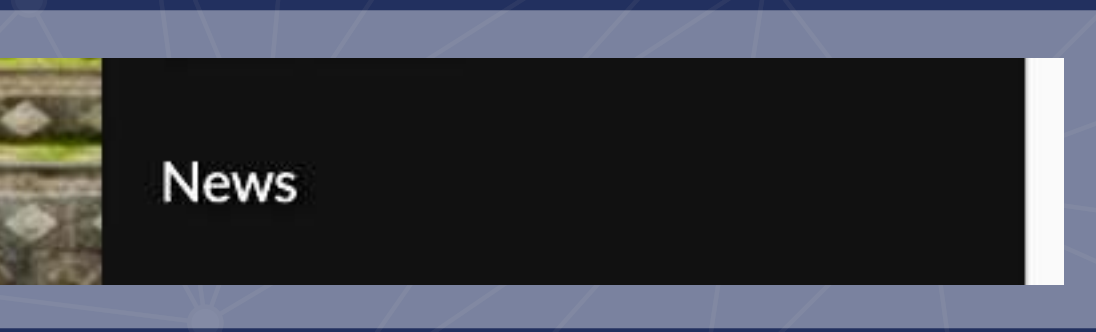

## Love Bali **Home Page**

List Events

≡Menu

DETAIL

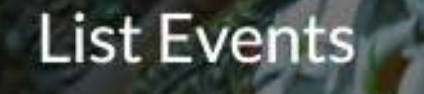

Bali

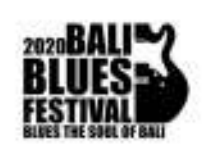

**Bali Blues Festival** Destination : Kabupaten Badung | Pantai Nusa Dua

Bali Blues Festival is an annual event organized by ITDC and is the biggest blues event in Indonesia. Held on Peninsula Island, Nusa Dua with a beauti...

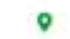

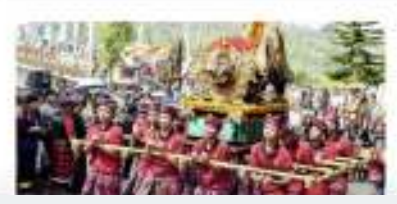

The Agriculture Culture Festival Destination : Kabupaten Badung | Kawasan Jembatan Tukad Bangkung

The Agriculture Culture Festival is an annual Badung promotion activity in an effort to balance development between outhorn Dadune and Moeth Dadune

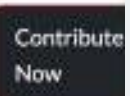

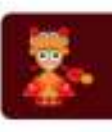

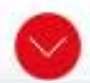

### **Tourism Destination**

Search Places of Interest

List Destination

Bali

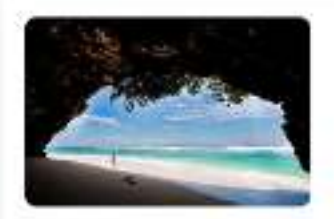

Pantai Green Bowl (Green Bowl Beach)

One of the most secluded beaches in Bali, Green Bowl beach is located in Ungasan, about 15 minutes from any town. The steep descent of hundreds of steps make this beach less populated, with only a few surfers and adventurous folks. willing to make the effort. Limestone caves on the beach are perfect...

OGreen Bowl Beach, Ungasan, Badung Regency, Bali, Indonesia

DETAIL

Search

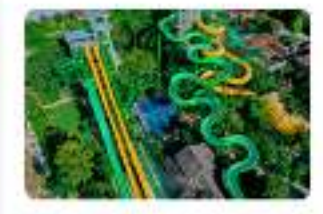

#### Waterbom Bali

Named Asia's Number One waterpark, Waterborn in south Kuta, Bali offers an adventurous water-filled day for families and friends visiting the island. It has a plethora of rides for everyone- from the "Lazy River" for the relaxing couple to the adrenaline-pumping 20m tall "Boomerang". The various dini...

## **Download Playstore**

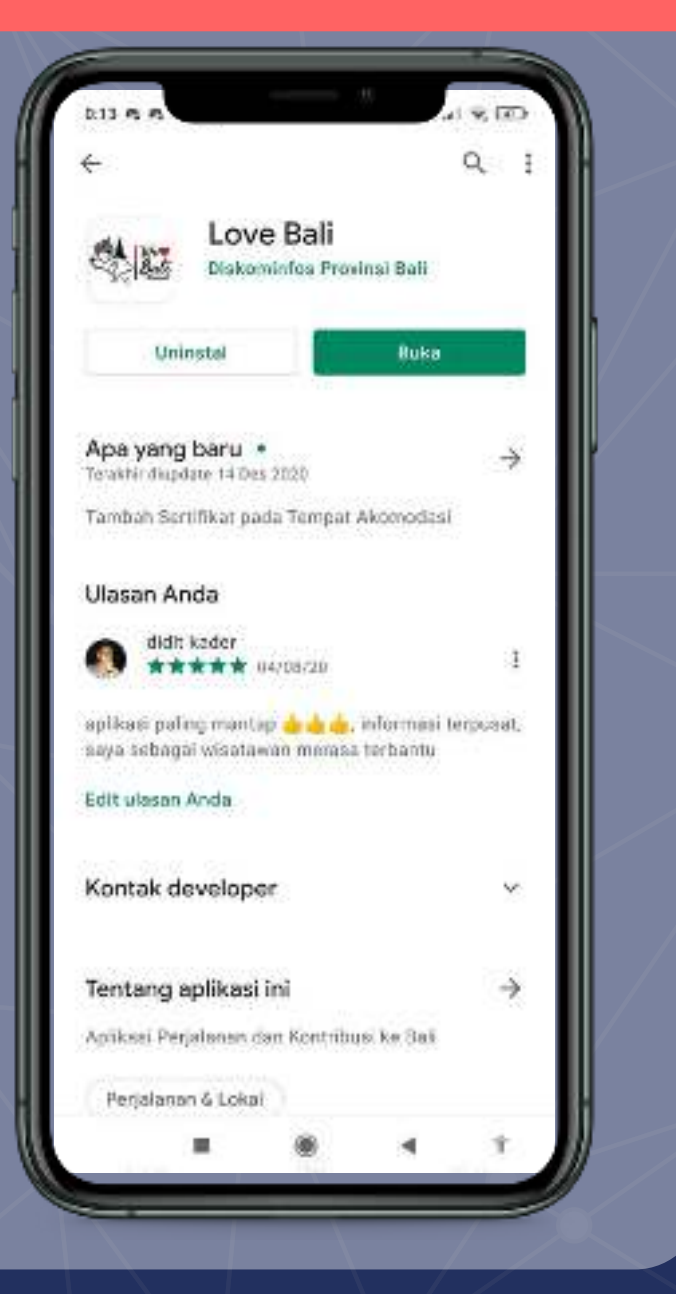

## **Popular Attractions**

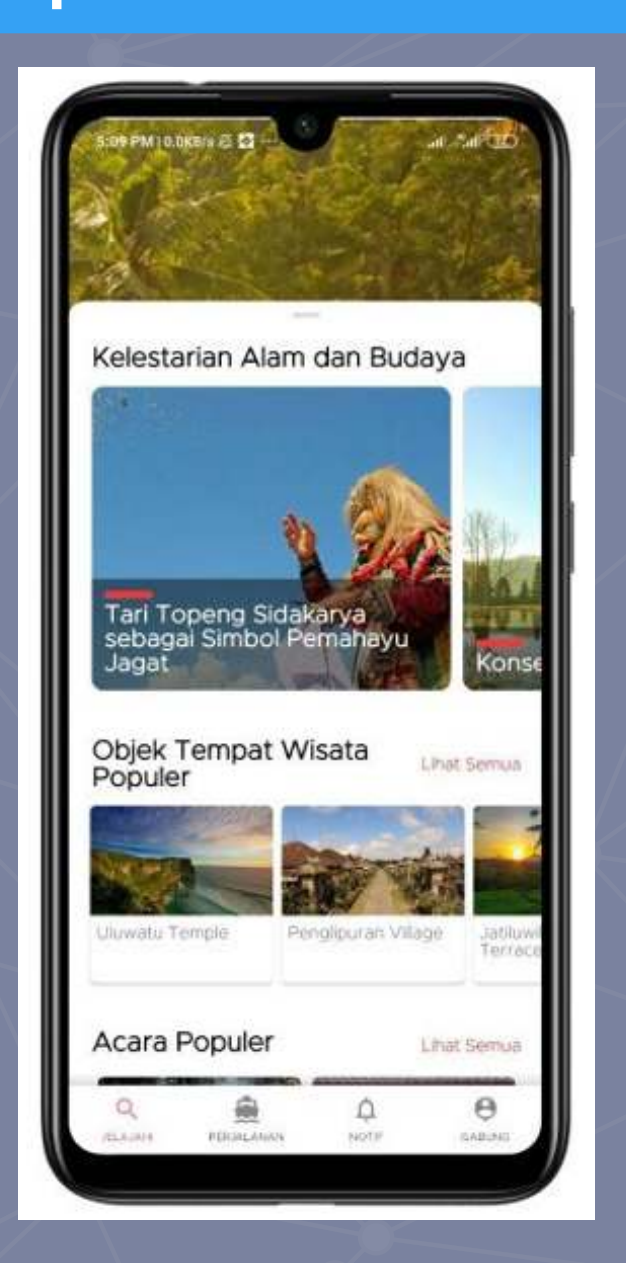

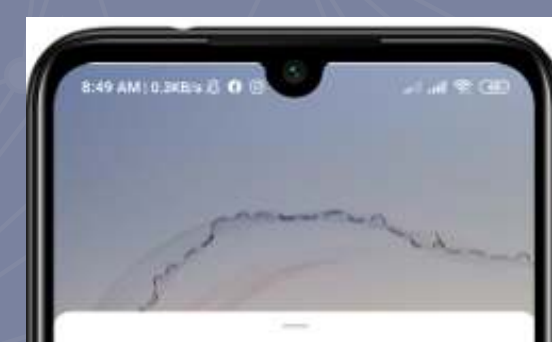

Om Swastyastu Welcome to Bali, the Island of Gods

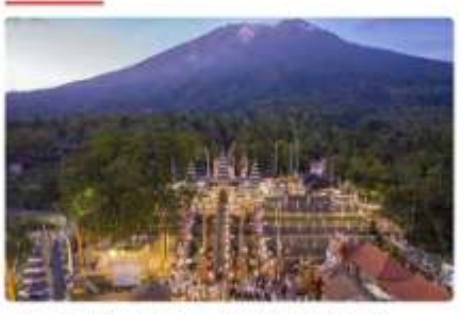

ris, art, culture, and great local wisdom with an aura of sacredness and power. All is reflected in the magnificence of the Balinese Lihat Semua V

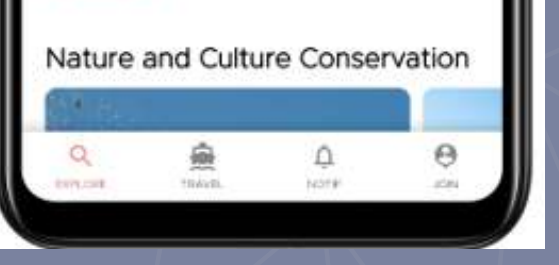

## **Application Introduction**

Applications can be downloaded via Playstore

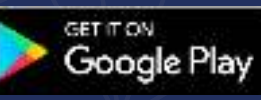

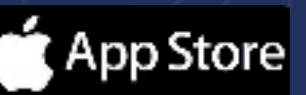

**Popular Attractions in Bali** 

Home Page Love Bali Application

## Home Page

## **Popular Event**

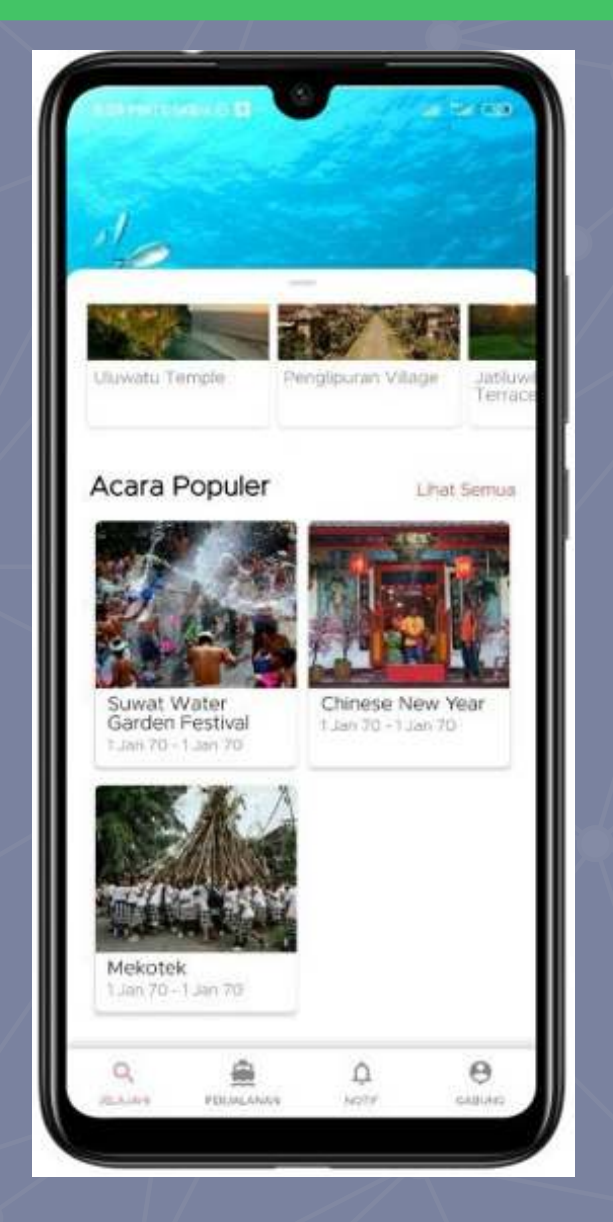

Popular Event In Bali

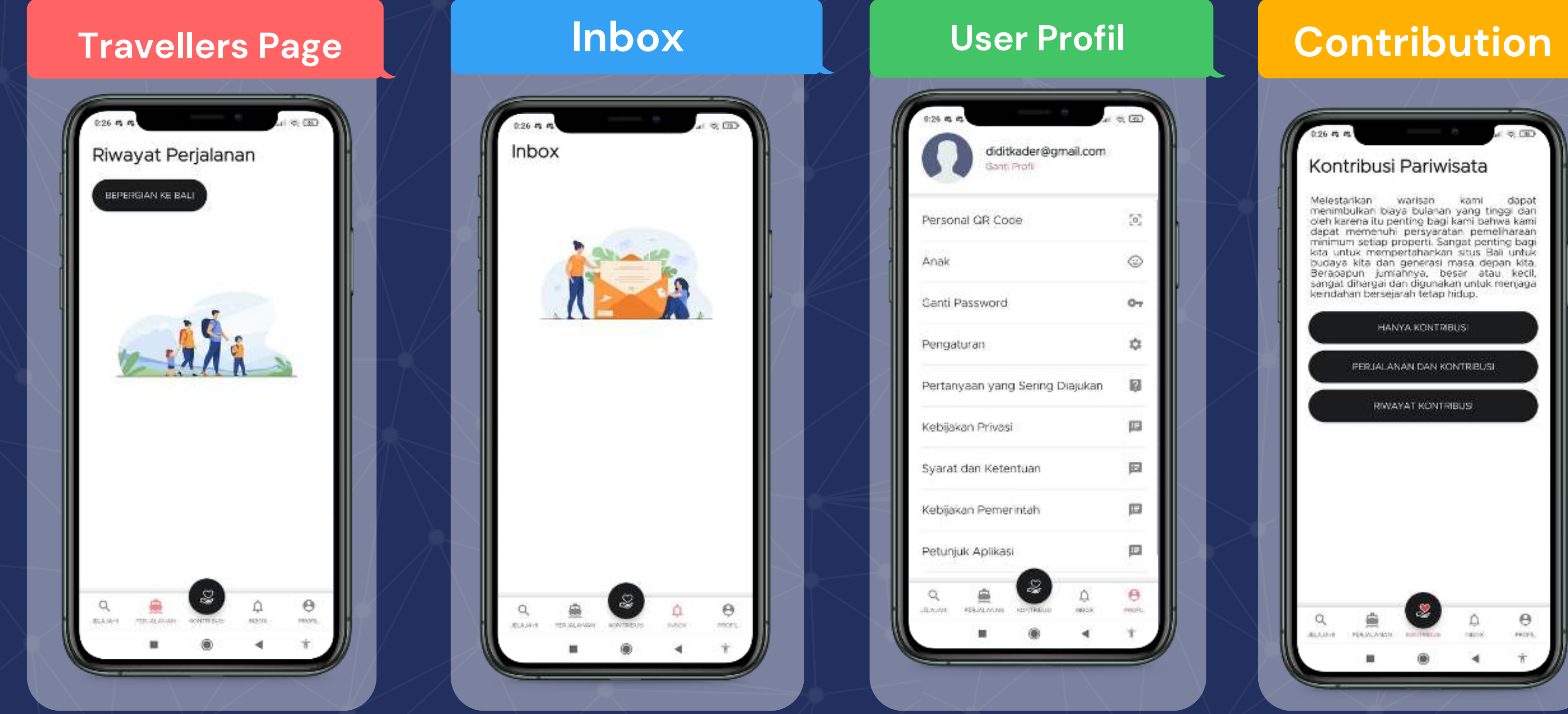

Travel Menu - There will be a travel history on application

## **Application menu**

Inbox – Contains notifications or updates for travellers in Bali

user profile page after registration, user can change passwords, language settings and personal data

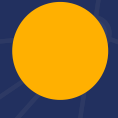

**Contributions - Menus that visitors** use to contribute

## Flow Registration For Travelers

This is how to collect data via Love Bali website. For instructions on personal data collection via the mobile application (Android/IOS)

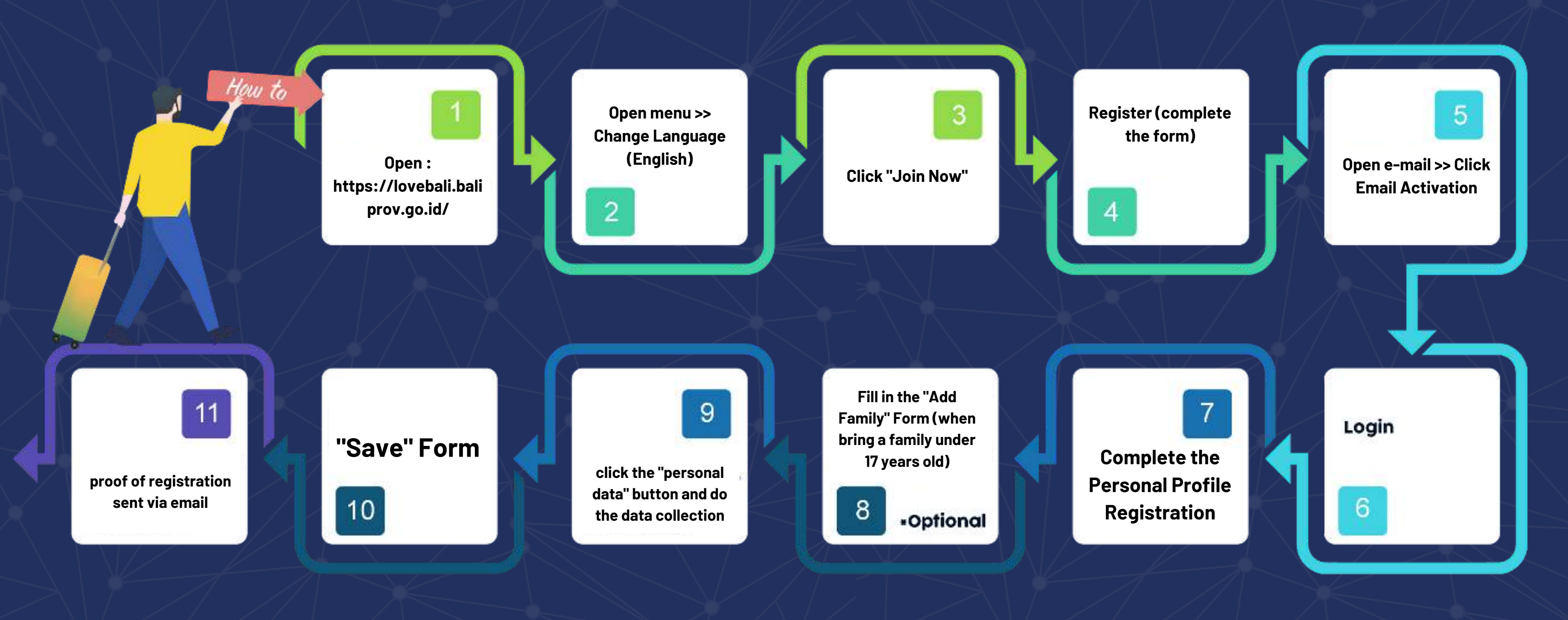

## Data Collection Via Mobile Application

Self-registration with the android / IOS application is faster, you know... all information and complaints can also be directly done by travelers. The QR code is also easier to access and doesn't have to be complicated to open emails, etc. So, don't forget to install it!

## QR Code Scanning in Hotel

Immediately after arriving at the hotel, show the QR Code of the previous personal data collection result to the receptionist to be scanned.

## Must Wear Mask

Wherever you go, wear a mask if you don't want to be exposed to the virus or be fined according to Governor Regulation (Pergub) No 46 of 2020.

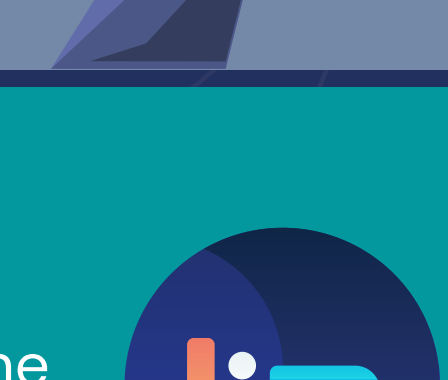

A Bali

## Tourist Attraction Condition from 3D Virtual Reality

When you arrive at the airport, just install the AR Joyful of Bali application. Mark tourist attractions that are already in the application, will be placed in several corners of the airport, making it easy to scan). Then, you'll enjoy it!

## **QR Code Scanning in Tourist Attraction**

There are many interesting tourist destinations in Bali. Remember to prepare a QR Code first, for data collection so that it can be scanned by officers.

### **Remember Health Protocol**

While traveling in Bali, always remember to comply with health protocols, especially washing your hands. No need to worry, because almost all tourist attractions in Bali have hand washing facilities and hand sanitizers available.

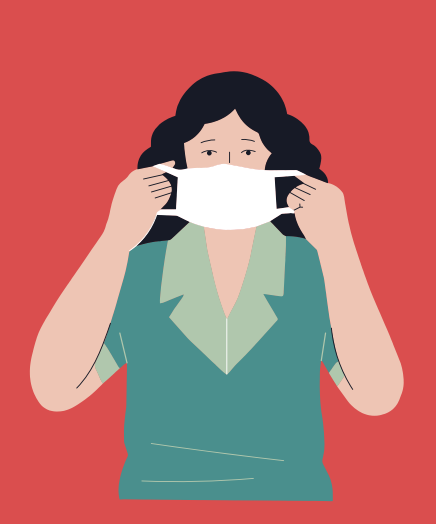

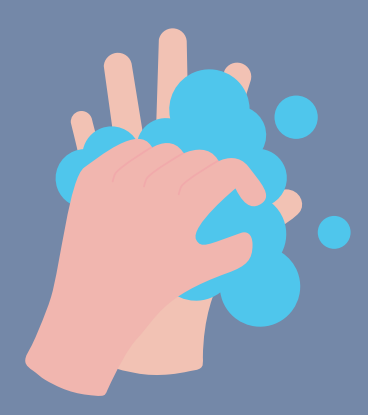

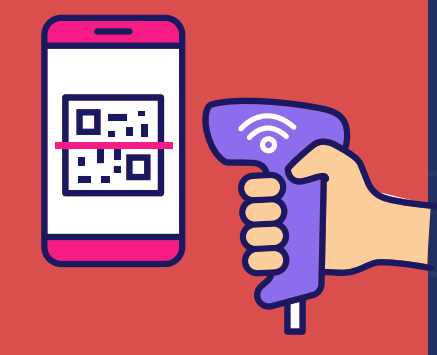

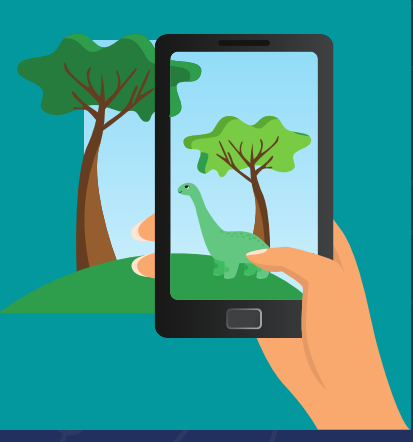

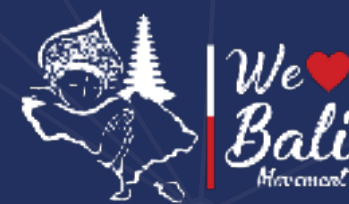

## Check-in Flow System and Traveler Registration

## For Accommodation Managers in Bali Province

Accommodation managers such as hotels, villas, lodging, restaurants and others can register themselves through Love Bali

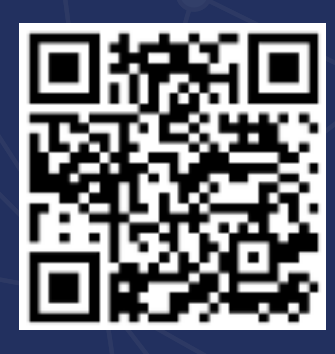

https://lovebali.baliprov.go.id/endpoint/register

The manager registers the accommodation or acquires the accommodation that has been registered Complete and manage Accommodation data content, articles & Accommodation photos The manager selects the default accommodation in the "settings" menu on the dashboard The manager scans the traveler's personal qr code when checking-in The manager directs to travelers to make contributions through the accommodation

The manager scans the traveler's personal qr code when checking out

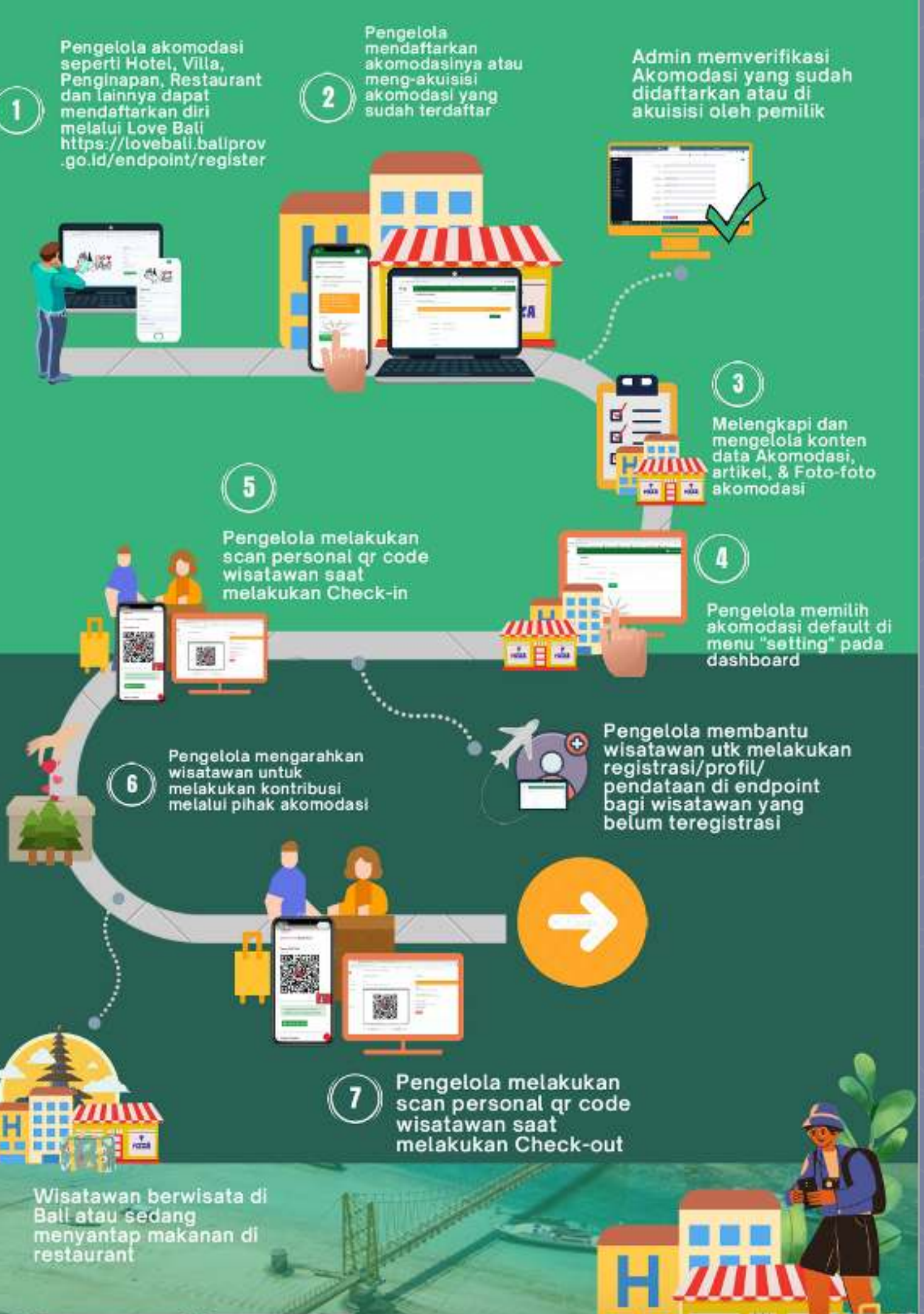

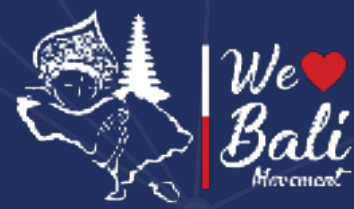

## Check-in Flow System and Traveler Registration

## For Managers of Tourist Destinations in Bali

Tourist Destination Managers can register themselves through Love Bali

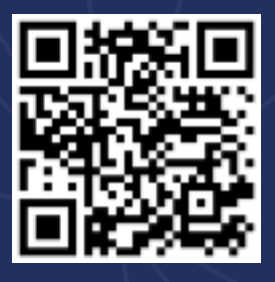

https://lovebali.baliprov.go.id/endpoint/register

- Manager registers or acquisition the Tourist Destination
- 3
- Complete and manage Tourist Destination data content, articles, VR content & Photos
- The manager selects the default tourist destination in the "settings" menu on the dashboard
- 5
- Manager scans the tourist's personal qr code when entering the tourist destination

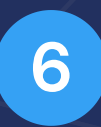

- The manager directs tourists to make contributions through the tourist destination
- The manager scans the personal qr code of tourists when leaving the tourist destination

Pengelola Daerah Tujuan Wisata (DTW) dapat mendaftarkan diri melalui Love Bali https://lovebali.baliprov .go.id/endpoint/register Pengelola mendaftarkan DTW atau meng-akuisisi DTW yang sudah terdaftar

Pengelola melakukan scan personal gr code

wisatawan saat memasuki DTW

1

Pengelola mengarahkan

melakukan kontribusi

wisatawan untuk

Admin memverifikasi DTW yang sudah didaftarkan atau di akuisisi oleh pemilik

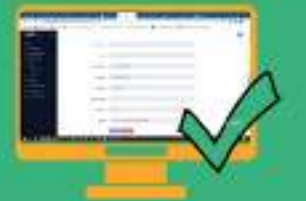

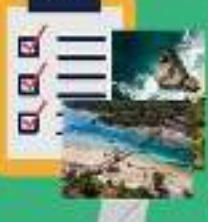

Melengkapi dan mengelola konten data DTW, artikel, konten VR &Fotofoto DTW

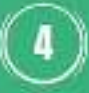

Pengelola memilih DTW default di menu "setting" pada dashboard

Pengelola membantu wisatawan utk melakukan registrasi/profil/ pendataan di endpoint bagi wisatawan yang belum teregistrasi

Pengelola melakukan scan personal qr code wisatawan saat keluar dari DTW

Wisatawan berwisata di Daerah Tujuan Wisata

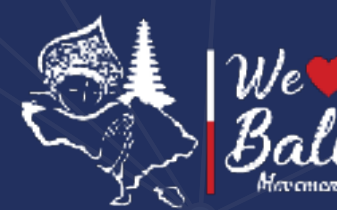

**Check-in Flow System and Traveler Registration** FOR TRAVEL AGENT

Travel Agents can register themselves through Love Bali

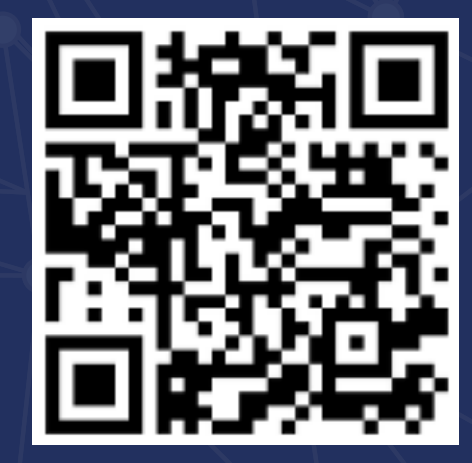

https://lovebali.baliprov.go.id/endpoint/register

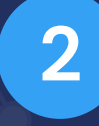

Travel agent completes profile data

3

**Travel Agent helps travelers to register/profile/data** collection at endpoints for travelers who have not been registered

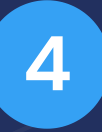

Travel Agents help tourists to collect data on the departure and arrival dates of travelers to Bali

(1) gister

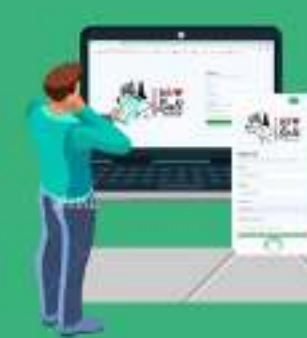

Travel Agent dapat mendaftarkan diri melalui Love Bali https://lovebali.balip rov.go.id/endpoint/re

Travel agent melengkapi data profil

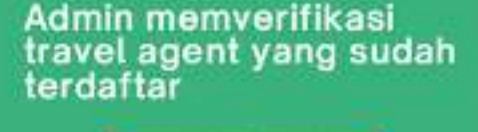

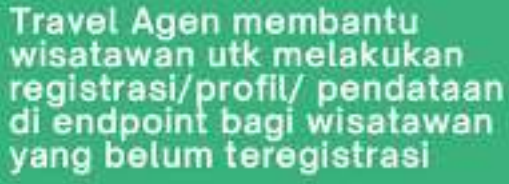

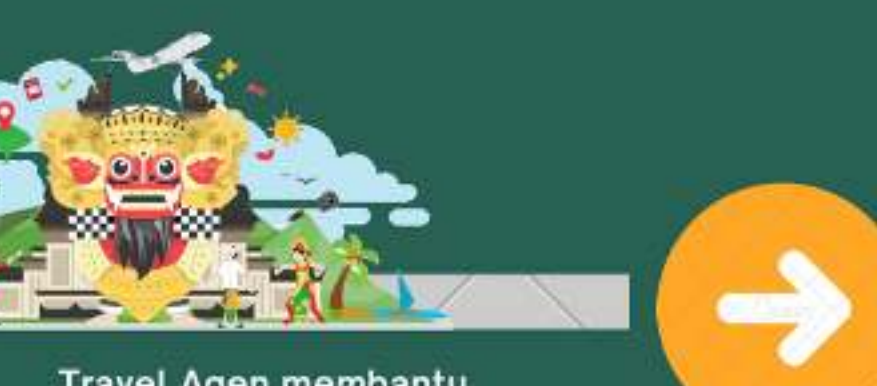

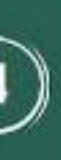

Travel Agen membantu wisatawan utk melakukan pendataan tanggal keberangkatan dan kedatangan wisatawan ke Bali

#### Love Bali 2021

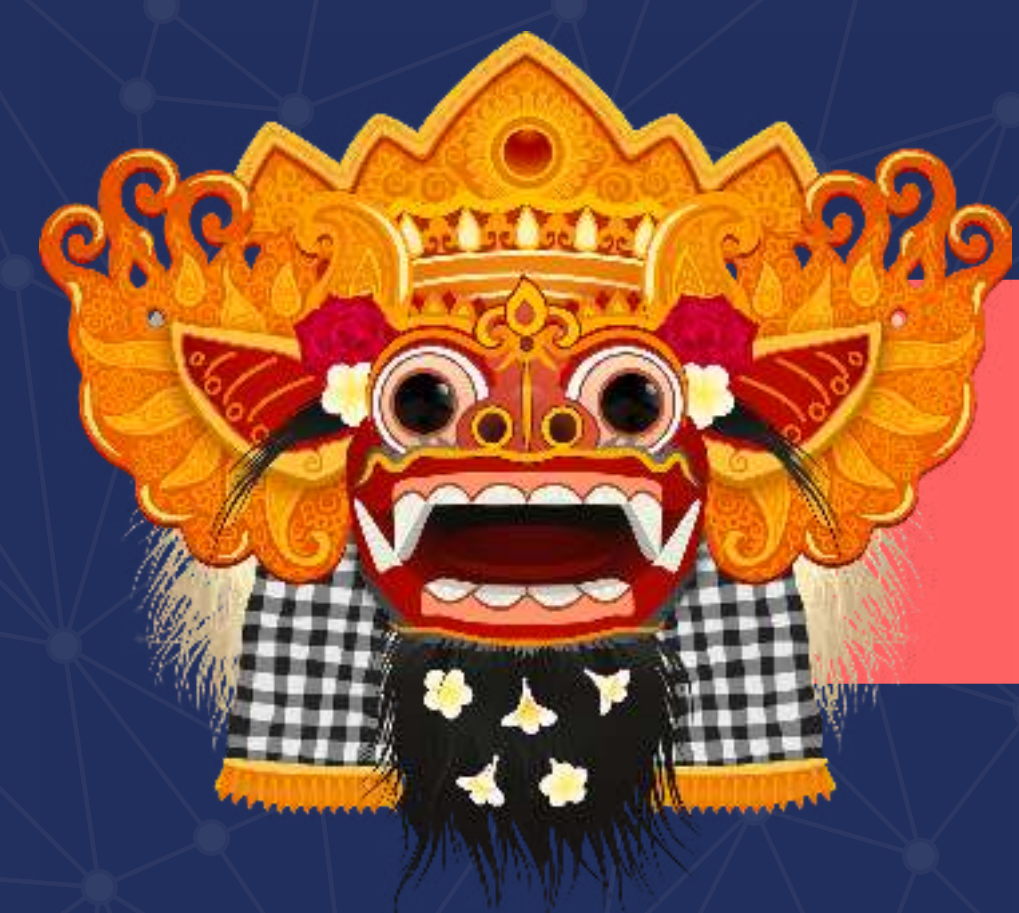

# Thank you

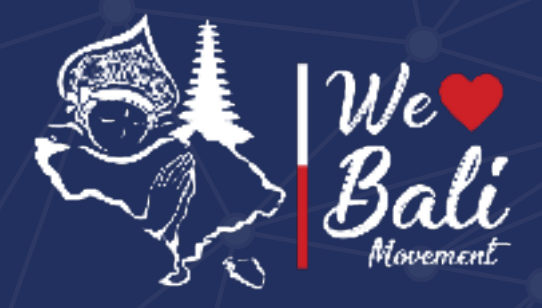

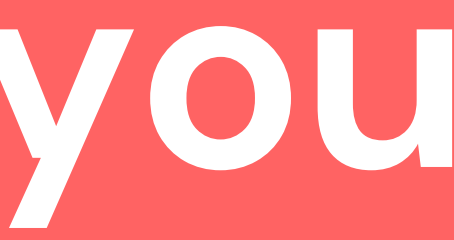

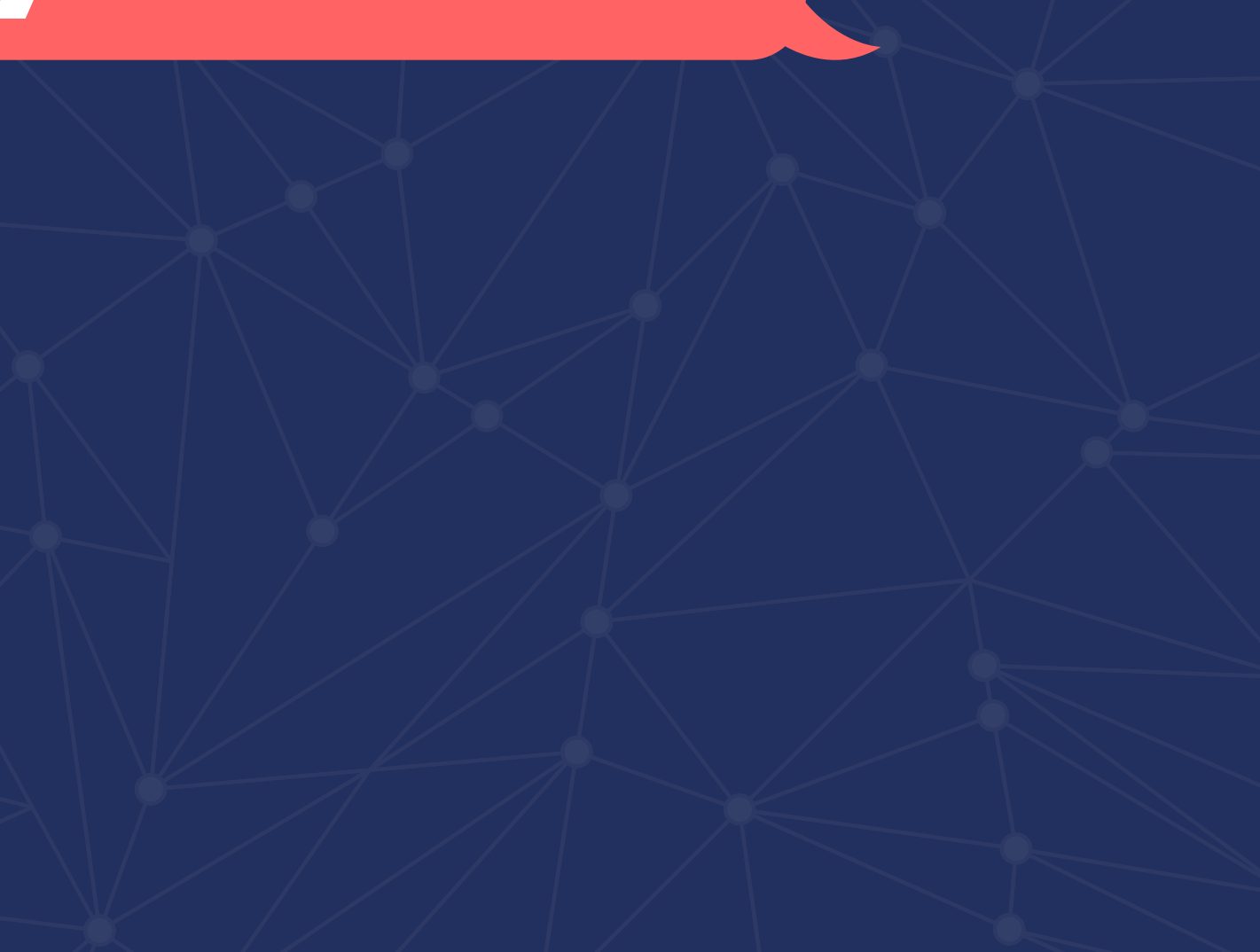